ワイヤレスでプロジェクター投影

#### BYOD教室(0507教室)の「プロジェクター」と「大型モニター」は 持ち込みPCなどの画面をワイヤレスで簡単に投影できます。

まず、操作パネルでwiviaを選択します。

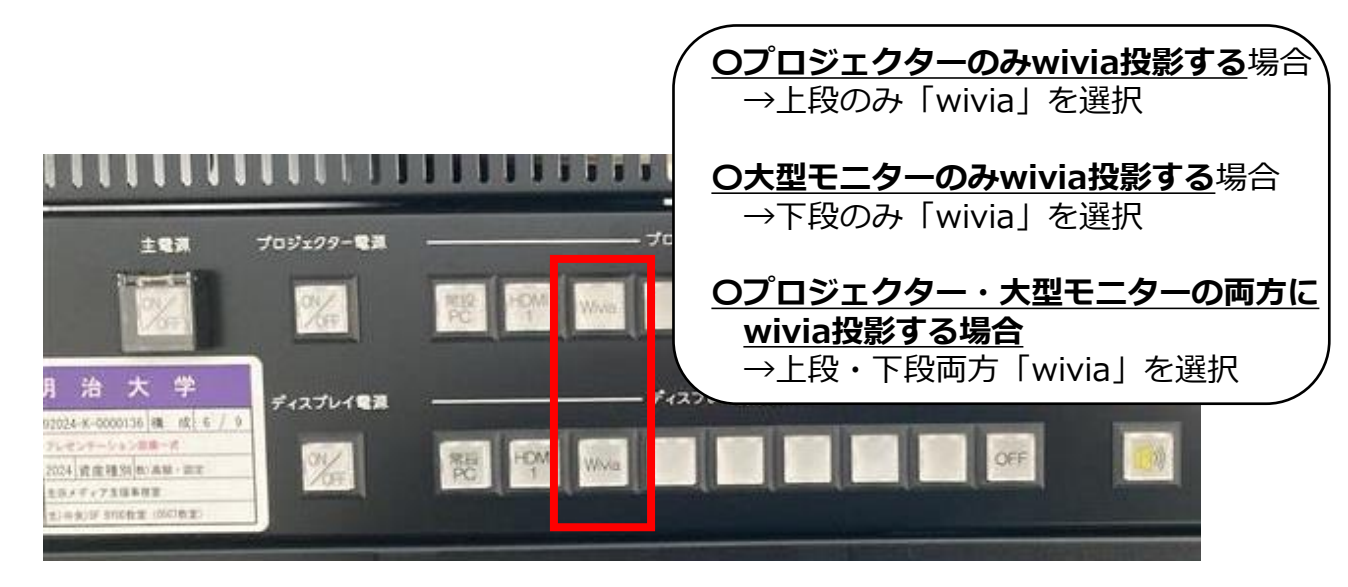

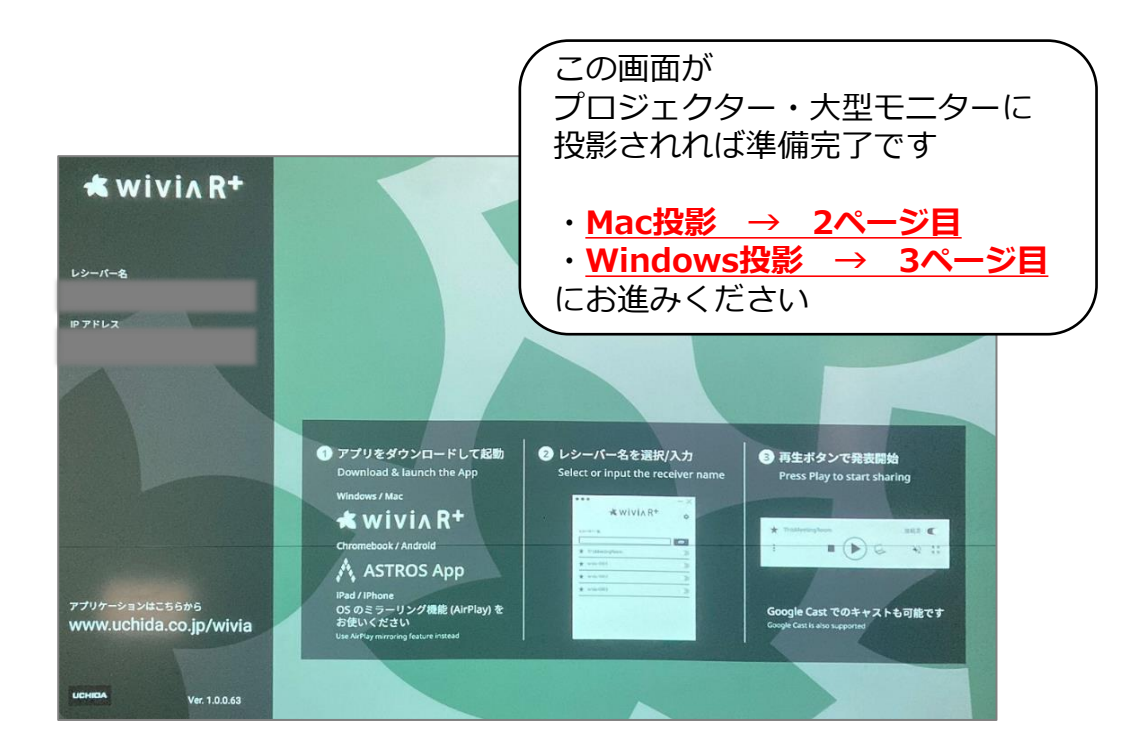

1ページ/4ページ

# Mac・iPhone・iPadからの投影手順

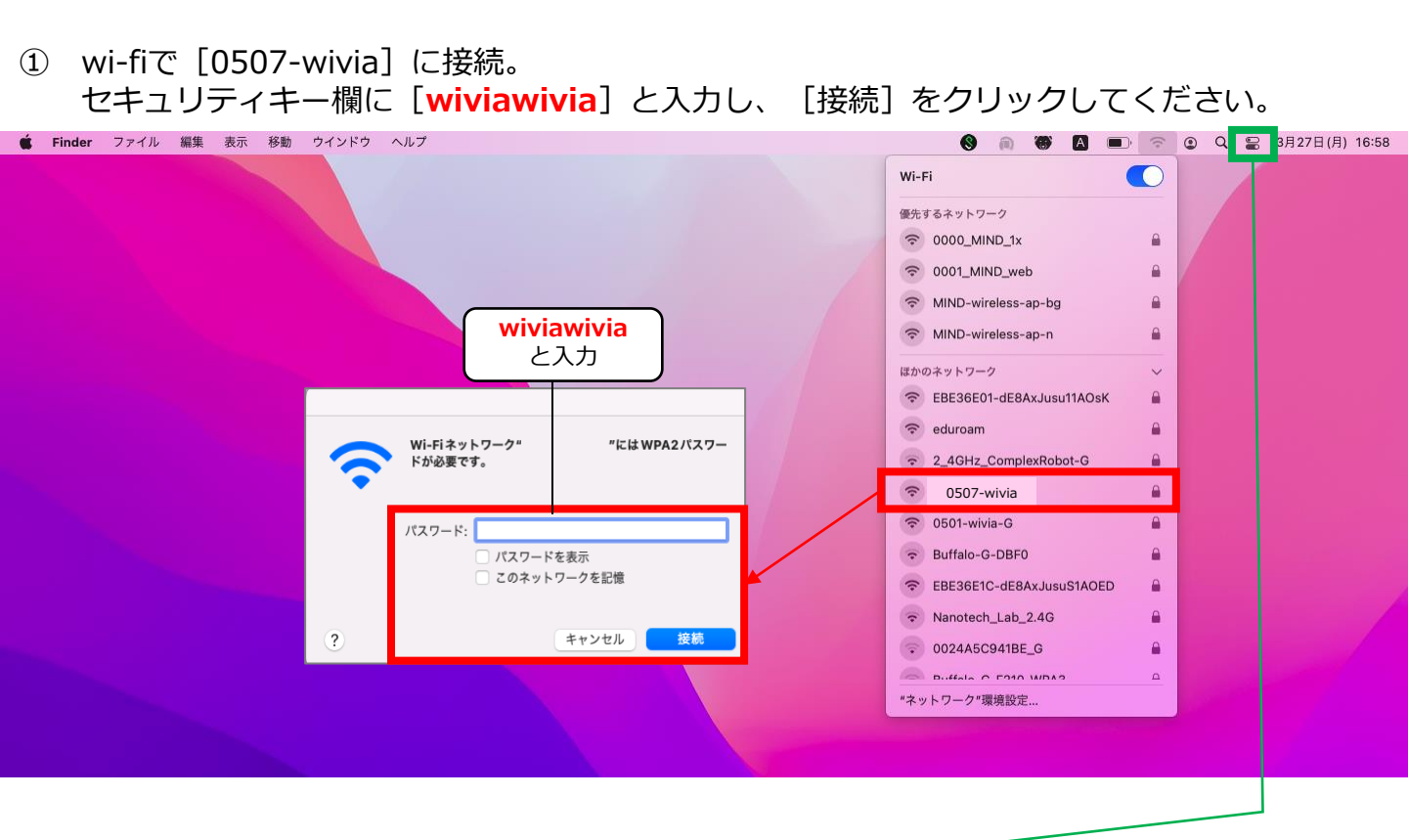

② Macで画面ミラーリングを行います。

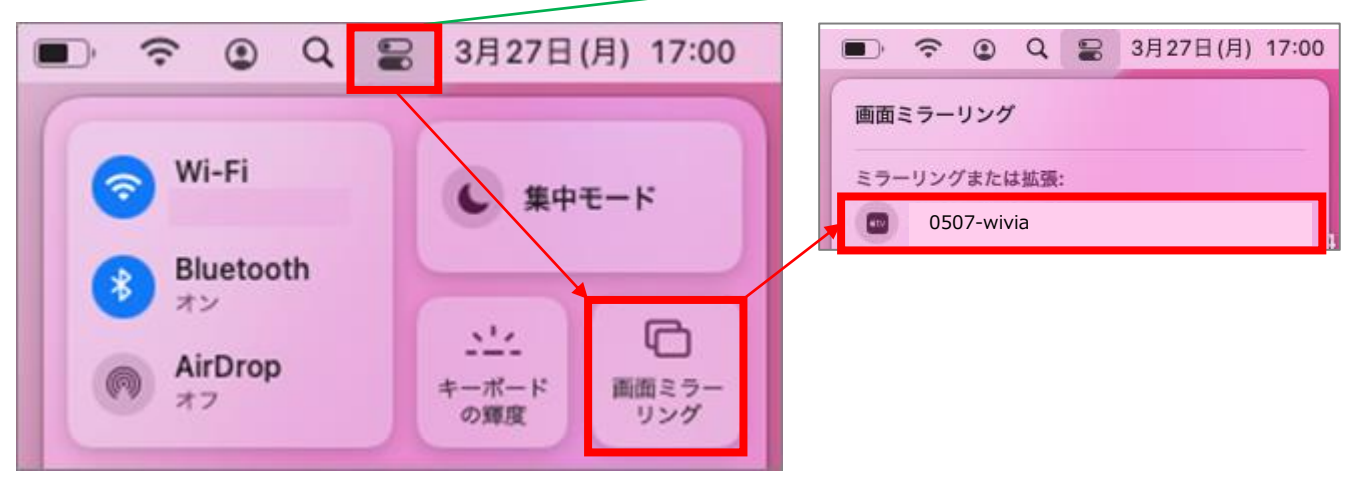

### モバイル認証を行ってください

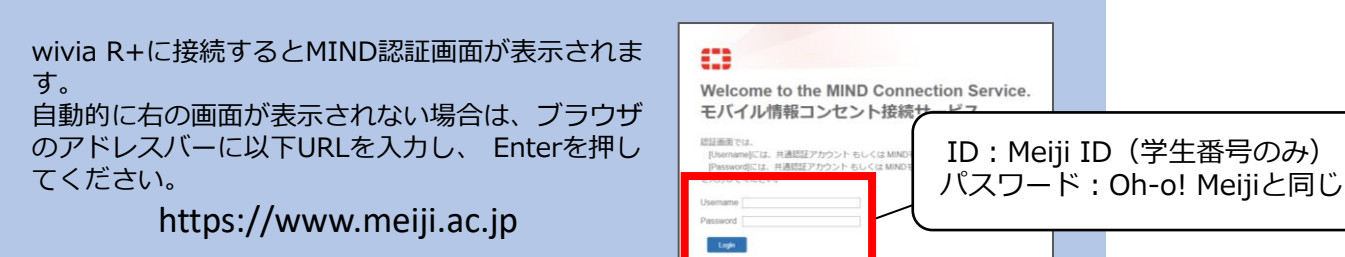

以上です。

## Windowsからの投影手順

wi-fiで [0507-wivia] に接続します。
開いた画面で [自動的に接続] のチェックを外し、 [接続] を押下。
セキュリティキー欄に [wiviawivia] と入力後、 [次へ] をクリックします。

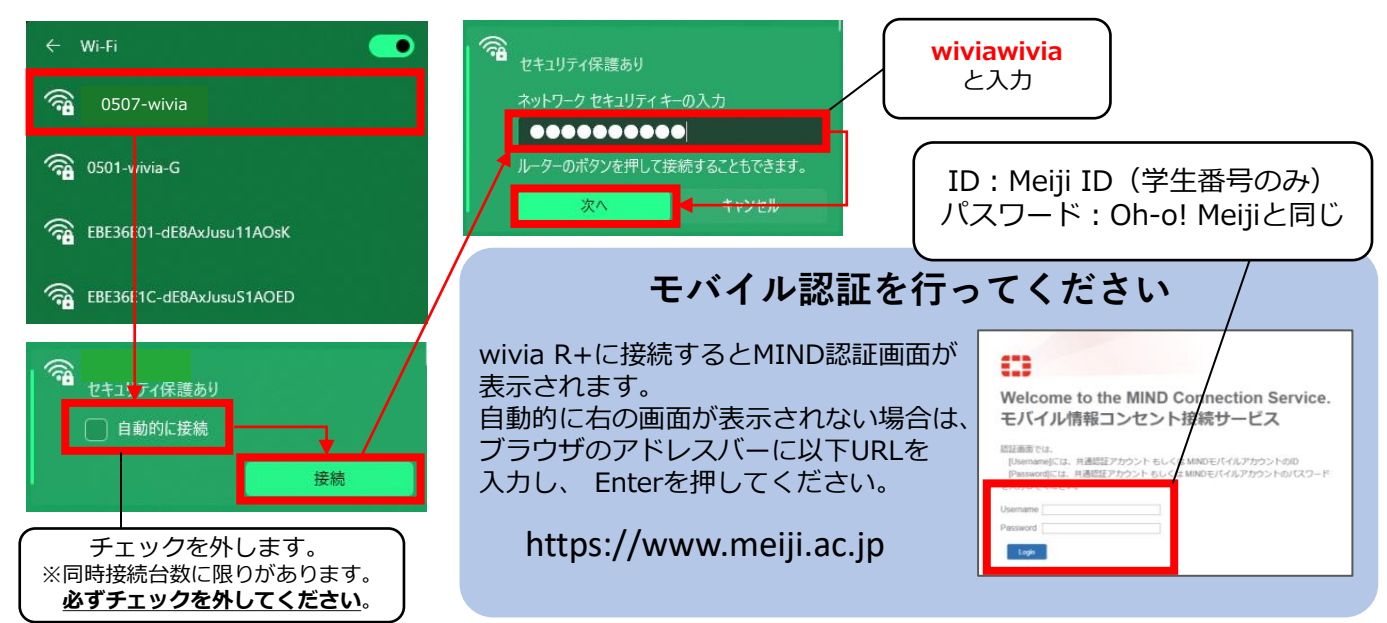

 ブラウザ(例ではGoogle Chromeを使用)のアドレスバーに、 wivia R+の投影画面に表示されているIPアドレス入力し、Enterを押下。

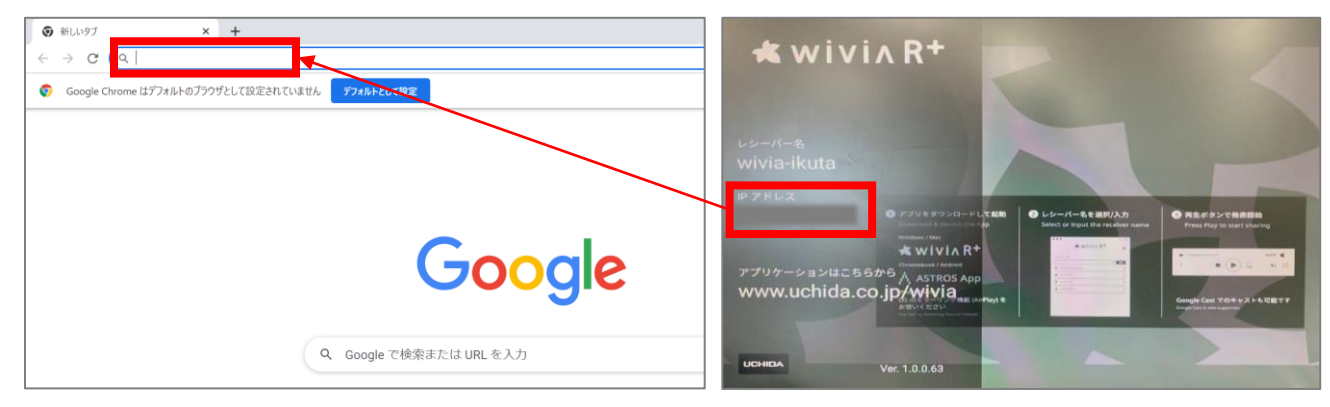

3 開いたページで [詳細設定] 押下後、
[〇〇にアクセスする(安全ではありません)] をクリック。

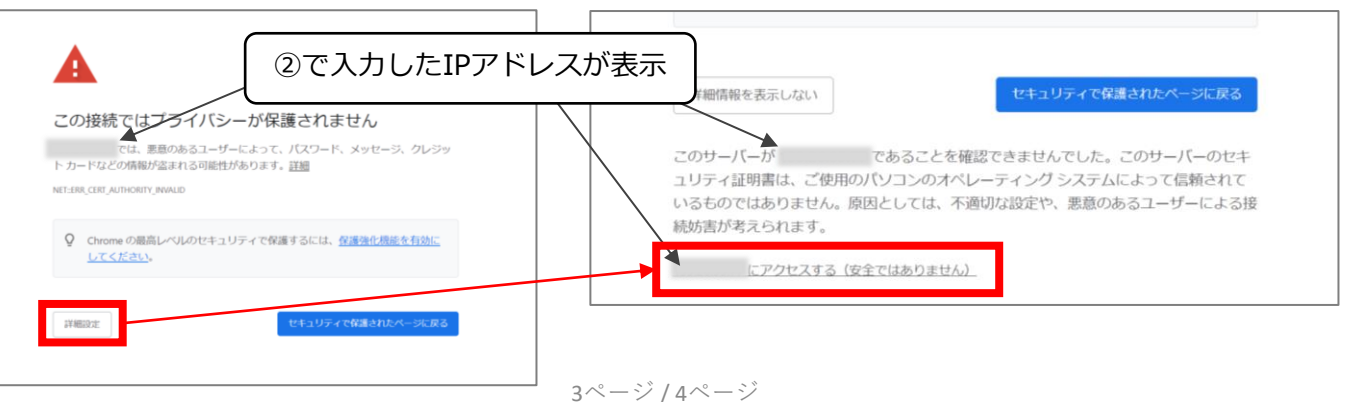

④ [ブラウザーで発表] 画面が開いたら [開始] をクリック。
その後、 [ユーザー名] を入力し、 [発表開始] をクリックしてください。

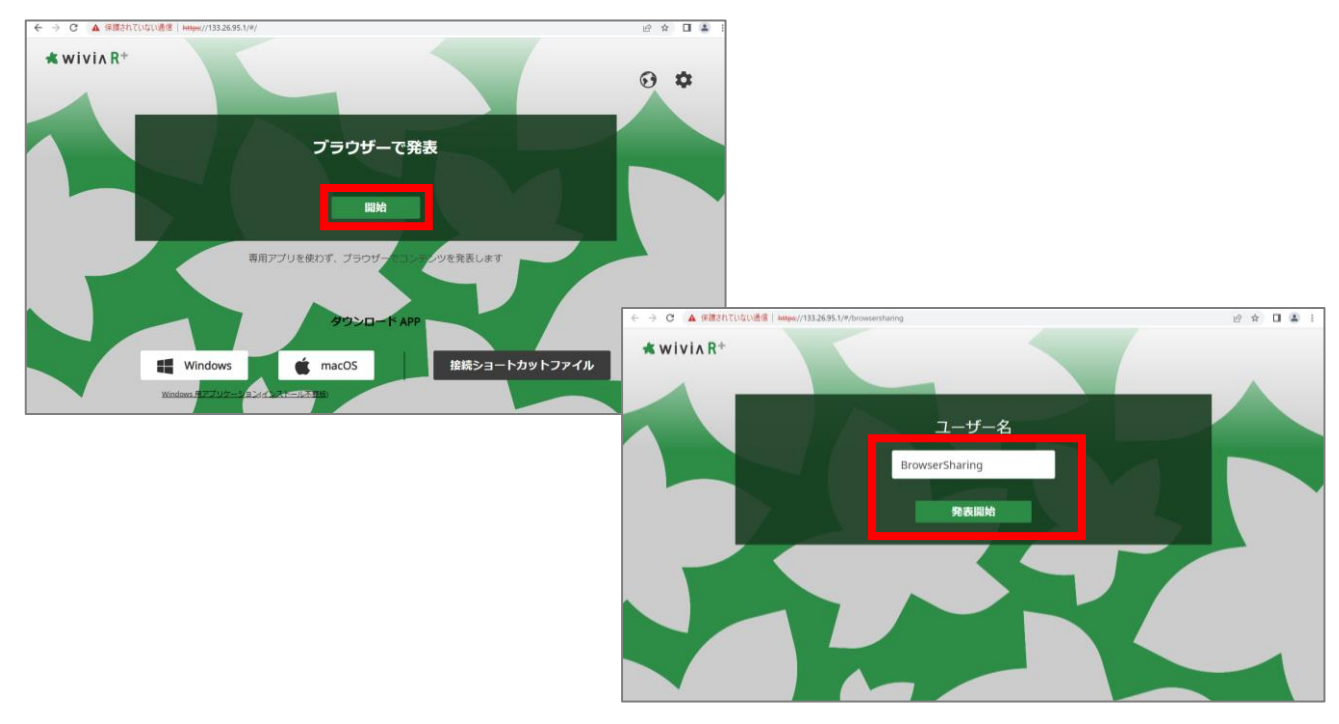

⑤ [ウィンドウ] [画面全体] など、共有したい画面コンテンツを選択後、
[共有] をクリックすると投影が開始されます。

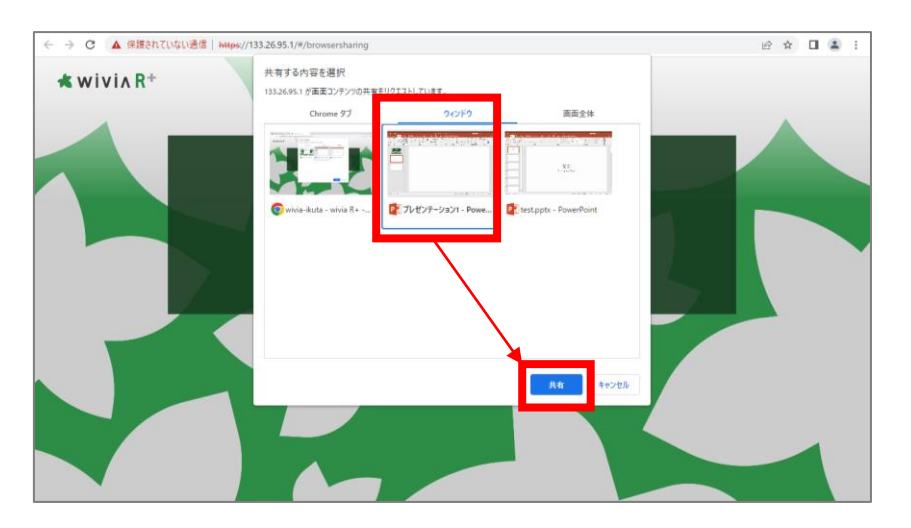

以上です。

### Androidからの投影

アプリ「ASTROS App」のインストールが必要です。 URL  $\Rightarrow$  <u>https://x.gd/QI1og</u> または右のQRコード

※AndroidのGoogle Cast機能では投影できません。

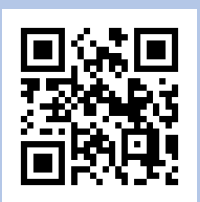